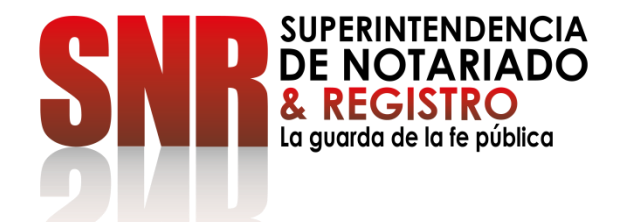

# ¿CÓMO PUEDO ENCONTRAR LOS PREDIOS QUE HAY A NOMBRE DE UNA PERSONA Y AVERIGUAR LOS NUMEROS DE MATRICULA INMOBILIARIA?

# **CONSULTA GRATUITA**

Código: GD - FR - 18 V.01 28-01-2019

### Ingresar a https://snrbotondepago.gov.co/certificado

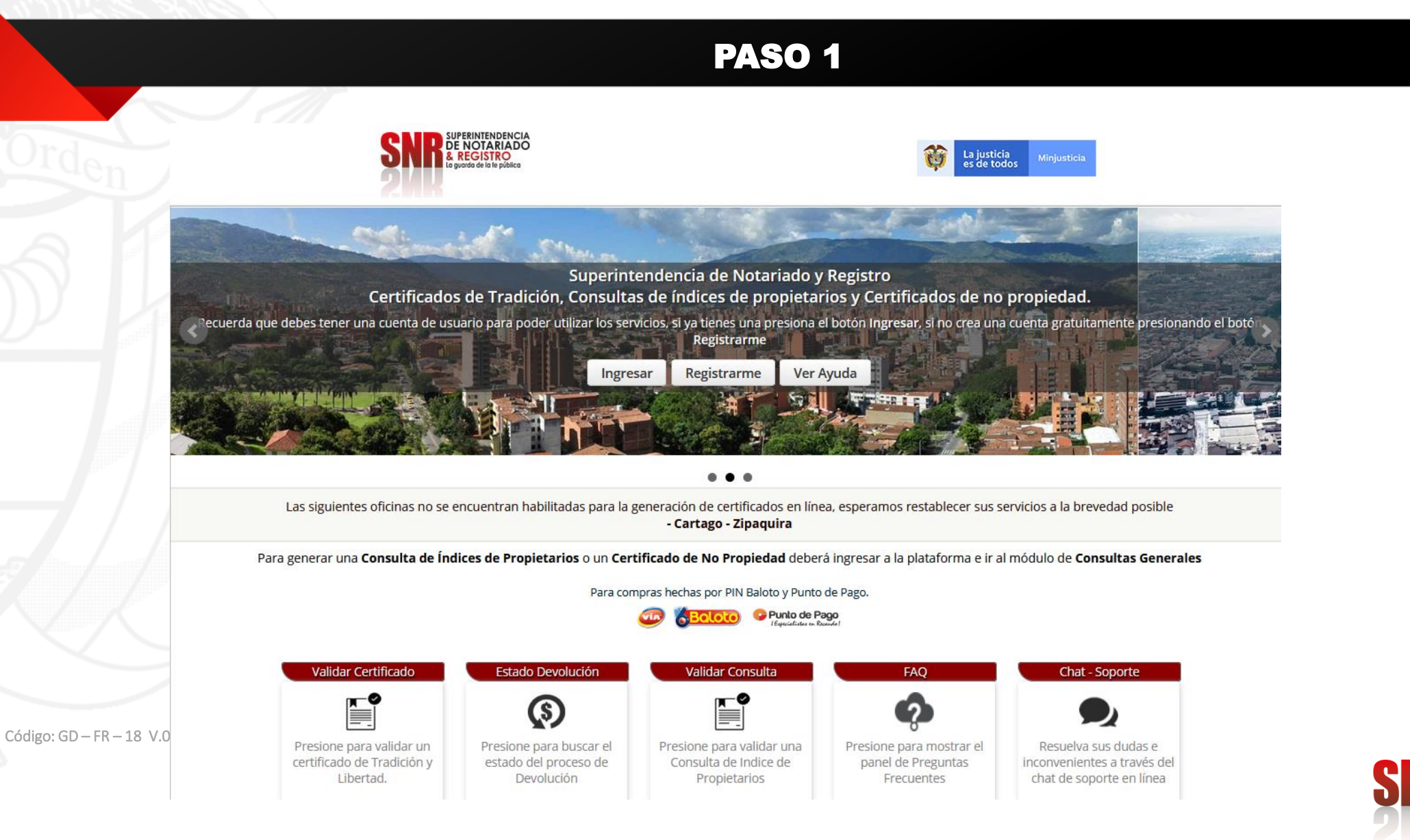

UPERINTENDENCIA

DE NOTARIADO

REGISTRO

Si usted no tiene usuario ni contraseña Seleccionar la opción "Registrarme".

### **PASO 2**

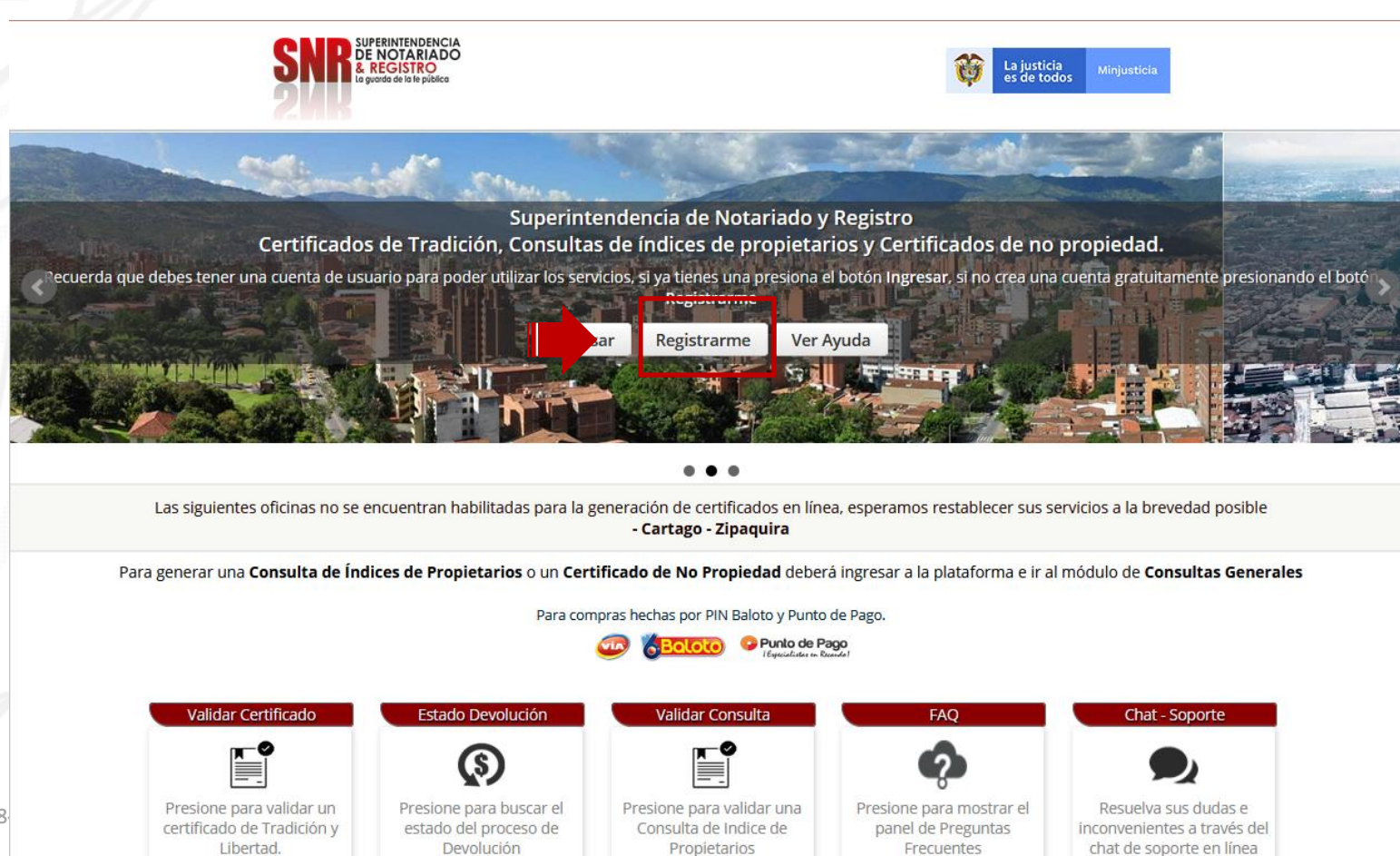

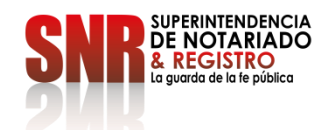

Código: GD - FR - 18 V.01 28

### Si seleccionó la opción "Registrarme"

diligencie la información solicitada y finalice dando clic en "Registrarme"

### PASO 3

| "Ord | SIPERINTENDENCIA<br>DE NOTARIADO<br>& REGISTRO<br>I de parada de los publica |                                                                                                    | La justicia Minjusticia<br>es de todos                           |
|------|------------------------------------------------------------------------------|----------------------------------------------------------------------------------------------------|------------------------------------------------------------------|
|      | 200                                                                          | Crear una Cuenta 🛛 🕷                                                                                |                                                                  |
|      | SL                                                                           | Por favor diligencie la informacion solicitada<br>Tipo Usuario<br>PERSONA NATURAL<br>Tipo Documento | ro                                                               |
|      | Certificados de Tradición, Co                                                | CEDULA DE CIUDADANIA 🔻                                                                              | ertificados de no propiedad.                                     |
|      | cuerda que debes tener una cuenta de usuario para poder utiliza              | Documento                                                                                           | ngresar, si no crea una cuenta gratuitamente presionando el botó |
|      |                                                                              | Nombres                                                                                             |                                                                  |
|      |                                                                              | Apellidos                                                                                           |                                                                  |
|      |                                                                              | Correo Electrónico                                                                                  |                                                                  |
|      | Las siguientes oficinas no se encuentran habilitadas                         | Celular                                                                                             | mos restablecer sus servicios a la brevedad posible              |
|      | Para generar una Consulta de Índices de Propietarios                         | ¿Cuánto es la suma de 7 + 1 ?                                                                       | r a la plataforma e ir al módulo de <b>Consultas Generales</b>   |
|      |                                                                              | Acepto los términos y condiciones de uso<br>Registrarme Cancelar                                    |                                                                  |
|      | Validar Certificado Estado Devolució                                         | n Validar Consulta                                                                                  | FAQ Chat - Soporte                                               |

<sup>Código: GD - FR - 18</sup> V.0 Una vez finalizado el registro, al correo electrónico registrado le llegará una contraseña provisional la cual será su clave de acceso. Revisar correo no deseado si no lo encuentra en la bandeja de entrada.

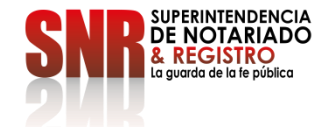

### Dar clic en la opción "Consultas Generales"

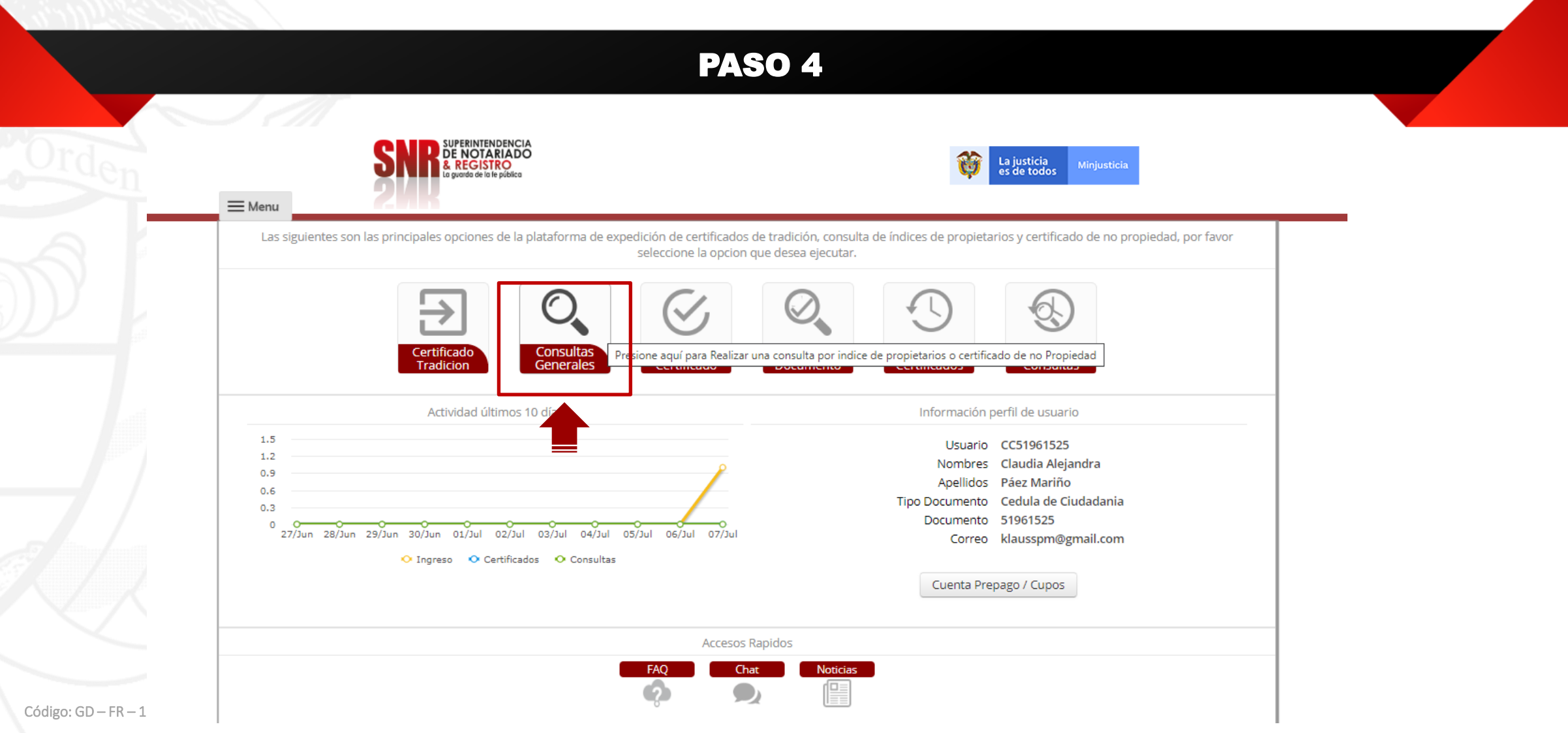

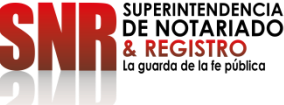

## Dar clic en "Consulta Índice de Propietarios" y continuar con la opción "Solicitar"

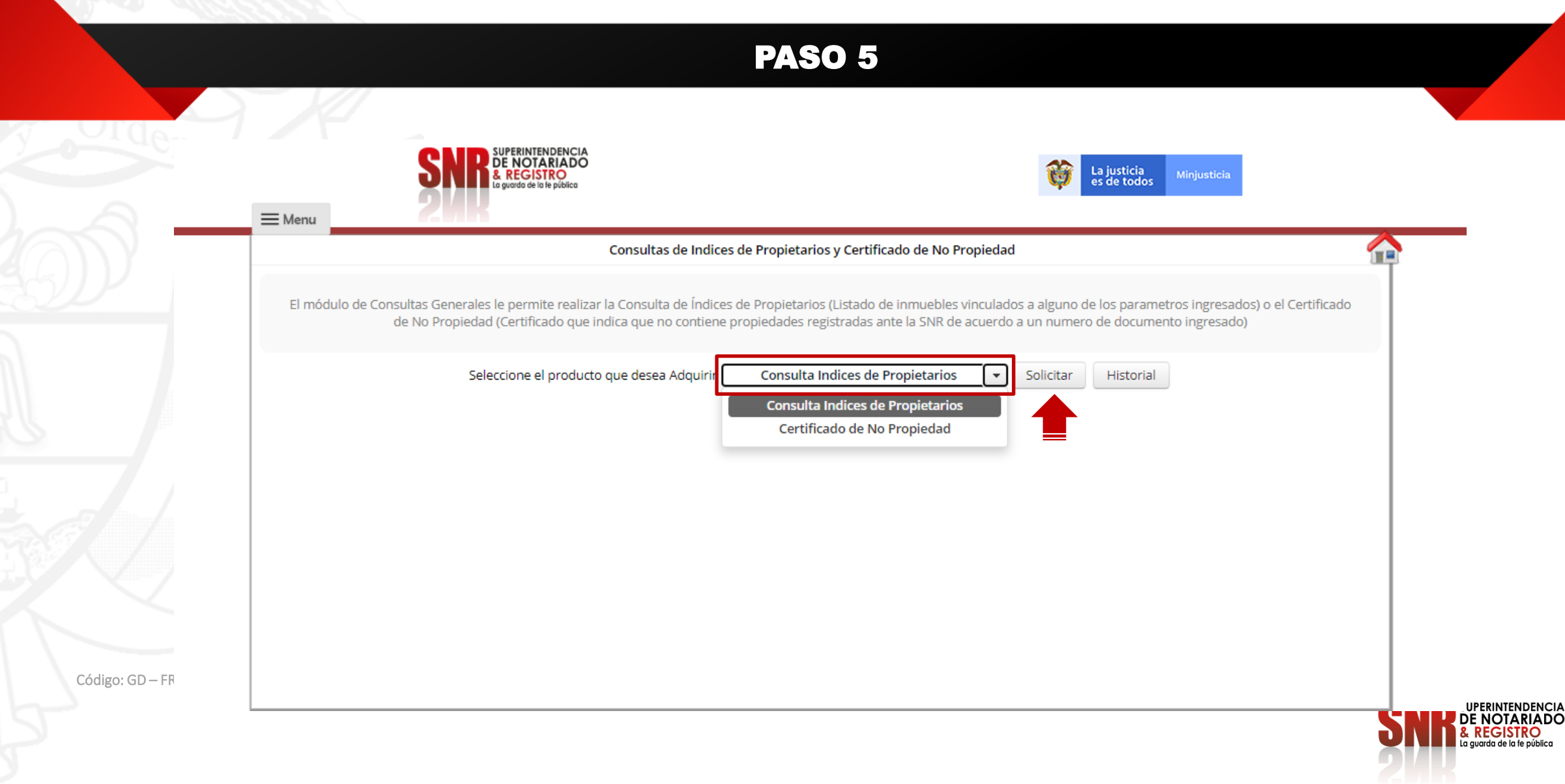

Escoger el Tipo de Documento: Cedula de Ciudadanía, Cedula de Extranjeria, NIT y/o Pasaporte, ingresar el número del documento y continuar con la opción "Consultar"

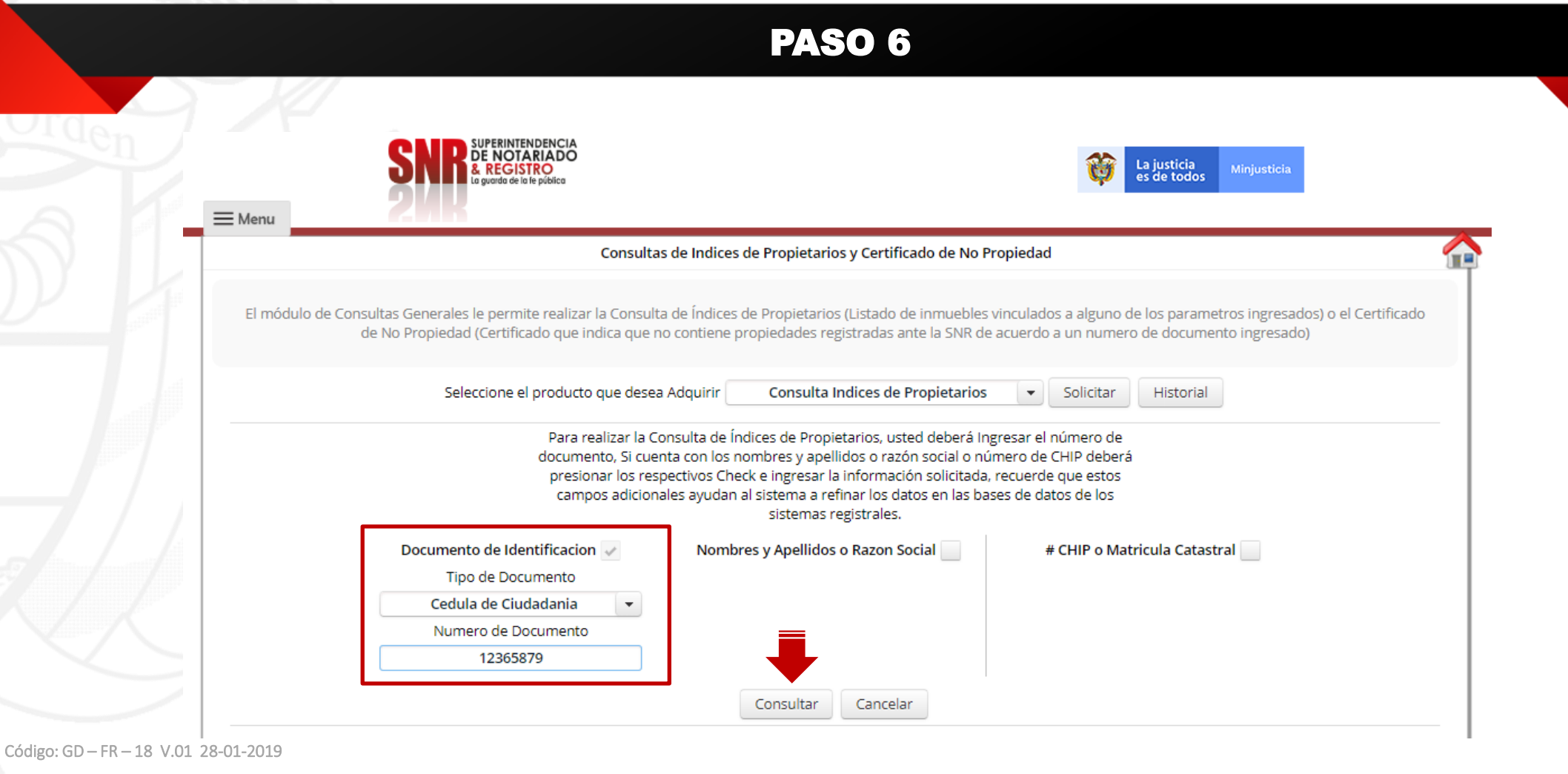

Se recomienda solo ingresar el numero de la cedula del propietario con el fin de optimizar la búsqueda.

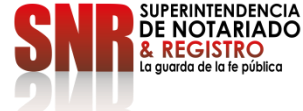

# Podrá descargar los resultados de la consulta y finalizar con la opción "Salir"

### **PASO 7**

| Fonvicio                      | Consulta Indisos                                                                           |                                                                                               | orrectamente, a continuación puede ver el detaile de la transacción.                                                                                                    |                                                                |
|-------------------------------|--------------------------------------------------------------------------------------------|-----------------------------------------------------------------------------------------------|----------------------------------------------------------------------------------------------------|----------------------------------------------------------------|
| DIN                           | 2007076080216700                                                                           | 60                                                                                            |                                                                                                    |                                                                |
| Recibo / Refe                 | rencia 31333257                                                                            | 00                                                                                            |                                                                                                    |                                                                |
| Valor                         | 0                                                                                          |                                                                                               |                                                                                                    |                                                                |
| Fecha Consu                   | lta 07/07/2020 01:29 PM                                                                    | М                                                                                             |                                                                                                    |                                                                |
| Los siguie<br>Recuerde o      | ntes son los resultados arroj<br>ue debe tener habilitadas la                              | jados para la Consulta,<br>as ventanas emergentes                                             | , puede revisar el historial de todas sus consultas presionando el botón Historial, e<br>s para poder descargar el reporte, la columna Vinculado a indica por cuál de los<br>fue obtenido el registro                                                                                       | en la pantalla princip<br>diferentes datos o fil               |
| Los siguie<br>Recuerde o      | ntes son los resultados arroj<br>ue debe tener habilitadas la                              | jados para la Consulta,<br>as ventanas emergentes                                             | , puede revisar el historial de todas sus consultas presionando el botón Historial, es para poder descargar el reporte, la columna Vinculado a indica por cuál de los fue obtenido el registro                                                                                              | en la pantalla principa<br>diferentes datos o filt             |
| Los siguie<br>Recuerde o<br># | ntes son los resultados arroj<br>ue debe tener habilitadas la<br>Ciudad                    | jados para la Consulta,<br>as ventanas emergentes<br>Matricula                                | , puede revisar el historial de todas sus consultas presionando el botón Historial, es para poder descargar el reporte, la columna Vinculado a indica por cuál de los fue obtenido el registro<br>Direccion                                                                                 | en la pantalla principa<br>diferentes datos o fil<br>Vinculado |
| Los siguie<br>Recuerde o<br># | ntes son los resultados arroj<br>ue debe tener habilitadas la<br>Ciudad<br><i>La consu</i> | jados para la Consulta,<br>as ventanas emergentes<br>Matricula<br>Ilta realizada a las oficin | , puede revisar el historial de todas sus consultas presionando el botón Historial, es para poder descargar el reporte, la columna Vinculado a indica por cuál de los<br>fue obtenido el registro<br>Direccion<br>mas de registro no arrojo ningún resultado para los parametros ingresados | en la pantalla principa<br>diferentes datos o fil<br>Vinculado |
| Los siguie<br>Recuerde o<br># | ntes son los resultados arroj<br>ue debe tener habilitadas la<br>Ciudad<br>La consul       | jados para la Consulta,<br>as ventanas emergentes<br>Matricula<br>Ilta realizada a las oficin | , puede revisar el historial de todas sus consultas presionando el botón Historial, el so para poder descargar el reporte, la columna Vinculado a indica por cuál de los fue obtenido el registro  Direccion  nas de registro no arrojo ningún resultado para los parametros ingresados     | en la pantalla princip<br>diferentes datos o fil<br>Vinculado  |

SNR SUPERINTENDENCIA DE NOTARIADO & REGISTRO La guarda de la te pública

Código: GD - FR - 10 V.U1 20-01-2013

Si no pudo terminar satisfactoriamente la generación de su consulta comunicarse con el agente de servicio:

### DATOS DE CONTACTO

- Líneas de atención: Teléfonos: (1) 390 55 05.
- Horario de 8:00 a.m. a 5:00 p.m. de lunes a viernes.
- Correo electrónico: <u>ctl@supernotariado.gov.co</u>
- Chat: <u>https://snrbotondepago.gov.co/certificado/chat-client.sn</u>

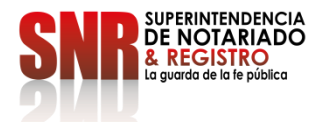

Código: GD - FR - 18 V.01 28-01-2019

Una vez generada la consulta de Índice de Propietario, si usted no esta de acuerdo con el resultado envíe una solicitud de corrección de la base de datos a la Superintendencia de Notariado y Registro, en <u>Plataforma Virtual PQRSDF</u>o al correo electrónico: <u>correspondencia@supernotariado.gov.co.</u>

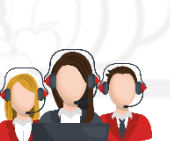

### ATENCIÓN TELEFÓNICA

Para peticiones de orientación e información: Conmutador: 57+(1) 3282121. Opción 1 o marcar directamente las Extensiones 1080-1217-1269. **Horario de atención:** Lunes a viernes 8:00 a.m. a 5:00 p.m. en jornada continua.

### CHAT

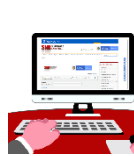

Para peticiones de orientación e información ingrese al siguiente enlace: Ingrese en este link

Horario de atención: Lunes a viernes 8:00 a.m. a 4:30 p.m. en jornada continua.

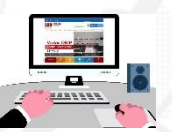

#### ATENCIÓN VIRTUAL

Plataforma de PQRSDF: Presente sus Peticiones, Quejas, Reclamos, Sugerencias, Denuncias y Felicitaciones en el aplicativo virtual de PQRSDF en el siguiente enlace: <u>Plataforma Virtual PQRSDF</u>

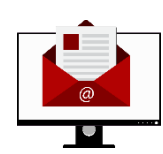

#### **CORREOS ELECTRÓNICOS:**

Para radicación de documentos en: <u>correspondencia@supernotariado.gov.co.</u> Para orientación e información en: <u>oficinaatencionalciudadano@supernotariado.gov.co</u>

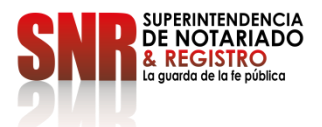

Código: GD - FR - 18 V.01 28-01-2019